1- Figura de auto-registo: Ao entrar no link <u>http://portalacademico.upra.ao</u>, clique no botão <u>entrar</u> como mostra na figura

| 19 de Novembro de 2021   11:01 Saltar para conteú                                                                                                    | do                                                                             | $\checkmark$                                                                             |                                    | Entrar                                                                                                    |
|----------------------------------------------------------------------------------------------------|--------------------------------------------------------------------------------|------------------------------------------------------------------------------------------|------------------------------------|----------------------------------------------------------------------------------------------------|
|                                                                                                    |                                                                                |                                                                                          |                                    | stpa                                                                                                    |
| Serviços Públicos                                                                                                    |                                                                                |                                                                                          |                                    |                                                                                                    |
| Destaque<br>Pagamentos - Novas<br>Pagamento Multicaixa / Exp                                                                                                    | modalidades<br>press / Internet Banking<br>> Ier mais                          | <ul> <li>mais notícias</li> <li>Confirmação de Matrículas, Ano Letivo 2021/22</li> </ul> | > ler mais                         | NNOTICIAS<br>Pagamento Multicaixa / Express /<br>Internet Banking<br>O processo de confirmação de<br>matrículas será totalmente online a |
| Bem-vindo ao netP@<br>Portal de Serviços académicos<br>O portal netPA serve toda a comunidade da ins<br>Poderá encontrar aqui serviços de áreas tão va<br>local. | tituição.<br>riadas como a Secretaria ou a Tesouraria, para alunos e docentes, | todos em regime de self-service, proporcionando facilidade de uso e alta disponibilidade | e em qualquer altura e em qualquer | partir das 18:00 horas do dia 20/10<br><br> ▶ Ver Mais                                                                                   |
| D <sub>2</sub> -El                                                                                                    | Devel                                                                          | Darfil                                                                                   |                                    |                                                                                                    |

# 2- Usar as credenciais de acesso recebidas via SMS para autenticar e realizar o auto-registo

| 19 de Novembro de 2021   11:06 Sattar para conteúdo                                                    |                                                                                                    |                                             | Entrar<br>Btp                                                                                                    |
|----------------------------------------------------------------------------------------------------|----------------------------------------------------------------------------------------------------|---------------------------------------------|----------------------------------------------------------------------------------------------------|
| Image: Notation of the serve toda a comunidade da instituição.                                         | mais notícias         Autenticação         Introduza o nome de utilizador         Introduza a palavra-chave         Registar       Esqueceu a palavra-chave | > ler mais                                  | NNotícias<br>Pagamento Multicaixa / Express /<br>Internet Banking<br>O processo de confirmação de<br>matrículas será totalmente online a<br>partir das 18:00 horas do dia 20/10<br><br>Je Ver Mais |
| Podera encontrar aqui serviços de areas tao variadas como a Secretaria du a resouraria, para<br>local. | a<br>Dorfil                                                                                                    | pomonioade em doaldner airora e em doaldner |                                                                                                    |

3- Selecionar aluno com as credenciais registadas a prior e clicar no botão seguinte

| 2 de Novembro de 2021   13:23       Saltar para conteúdo         Serviços Públicos                                                                              |               |
|----------------------------------------------------------------------------------------------------|---------------|
| Auto-Registo                                                                                                    |               |
| Bem vindo ao processo de auto-registo, nesta página deverá seleccionar o seu perfil e indicar os seus dados institucionais.  Perfil  Alunos Candidatos Docentes |               |
| Autenticação Insira o seu utilizador e password da instituição Utilizador: utilizador Password: password  vdos os campos são de preenchimento obrigatório       | 5<br>Seguinte |

#### 4- Clicar no botão voltar

| 22 de Novembro de 2021   7:16 Saltar para conteúdo                                                       |                                                                          | Entrar/Regista                                                          |
|----------------------------------------------------------------------------------------------------|--------------------------------------------------------------------------|-------------------------------------------------------------------------|
|                                                                                                    | ne                                                                       | stpo                                                                    |
| Serviços Públicos                                                                                        |                                                                          |                                                                         |
|                                                                                                    | • Voltar                                                                 |                                                                         |
| Informação do registo                                                                                    |                                                                          |                                                                         |
| O utilizador foi criado com sucesso. Os dados indicados nesta página são respeitantes ao seu utilizador. |                                                                          |                                                                         |
| Informação do registo                                                                                    |                                                                          |                                                                         |
| Utilizador: 1022302<br>Password: *****                                                                   |                                                                          |                                                                         |
| POWERED BY D netPA   UPRA                                                                                | Noptimizado para 1440x900   Chrome, Safari,<br>(SmartPhones e Tablets nã | Edge, FX 5+, IE11 & Opera 15+ netPa<br>io são suportados na totalidade) |

| 22 de Novembro de 2021   7:19 Saltar para conteúdo                                                               | Entrar/Registar                                                                                                    |
|----------------------------------------------------------------------------------------------------|----------------------------------------------------------------------------------------------------|
|                                                                                                    | netpo                                                                                                    |
| Serviços Públicos                                                                                                |                                                                                                    |
| Escolha utilizador para Auto-Registo                                                                             |                                                                                                    |
| Utilizadores                                                                                                    |                                                                                                    |
| Os dados utilizador/password introduzidos já se encontram activos. Para aceder ao netPA seleccione este link .   |                                                                                                    |
| Informação adicional: Futuramente utilize a área de login disponível na homepage do netPA para efectuar o login. |                                                                                                    |
|                                                                                                    | Optimizado para 1440x900   Chrome, Safari, Edge, FX 5+, IE11 & Opera 15+     (SmartPhones e Tablets não são suportados na totalidade) |

## 6- Clicar no botão entrar como mostra a figura

| 19 de Novembro de 2021   11:01 Saltar para conteúdo                                                                  |                                                                                                 | <b>v</b>                                                                   |                         | Entrar                                                                     |
|----------------------------------------------------------------------------------------------------|-------------------------------------------------------------------------------------------------|----------------------------------------------------------------------------|-------------------------|----------------------------------------------------------------------------|
|                                                                                                    |                                                                                                 |                                                                            |                         |                                                                            |
| Serviços Públicos                                                                                                    |                                                                                                 |                                                                            |                         |                                                                            |
| Destance                                                                                                    |                                                                                                 |                                                                            |                         | Notícias                                                                   |
| Destaque                                                                                                    | mais notici                                                                                     | as                                                                         |                         |                                                                            |
| Pagamentos - Novas mo                                                                                                | vdalidades > Confirmação de M                                                                   | atrículas, Ano Letivo 2021/22                                              |                         | Pagamento Multicaixa / Express /<br>Internet Banking                       |
| Pagamento Multicaixa / Express                                                                                       | s / Internet Banking                                                                            |                                                                            | > ler mais              |                                                                            |
|                                                                                                    | > ler mais                                                                                      |                                                                            |                         | O processo de confirmação de                                               |
|                                                                                                    |                                                                                                 |                                                                            |                         | matrículas será totalmente online a<br>partir das 18:00 horas do dia 20/10 |
|                                                                                                    |                                                                                                 |                                                                            |                         |                                                                            |
| Bem-vindo ao netP@                                                                                                   |                                                                                                 |                                                                            |                         | h Ver Heir                                                                 |
| Portal de Serviços académicos                                                                                        |                                                                                                 |                                                                            |                         | ) ver mais                                                                 |
| O portal netPA serve toda a comunidade da instituiç<br>Poderá encontrar aqui serviços de áreas tão variada<br>local. | ão.<br>as como a Secretaria ou a Tesouraria, para alunos e docentes, todos em regime de self-se | ervice, proporcionando facilidade de uso e alta disponibilidade em qualque | er altura e em qualquer |                                                                            |
| D- 61                                                                                                    | De fi                                                                                           | D- 61                                                                      |                         |                                                                            |

### 7- Colocar as credenciais de autenticação registadas

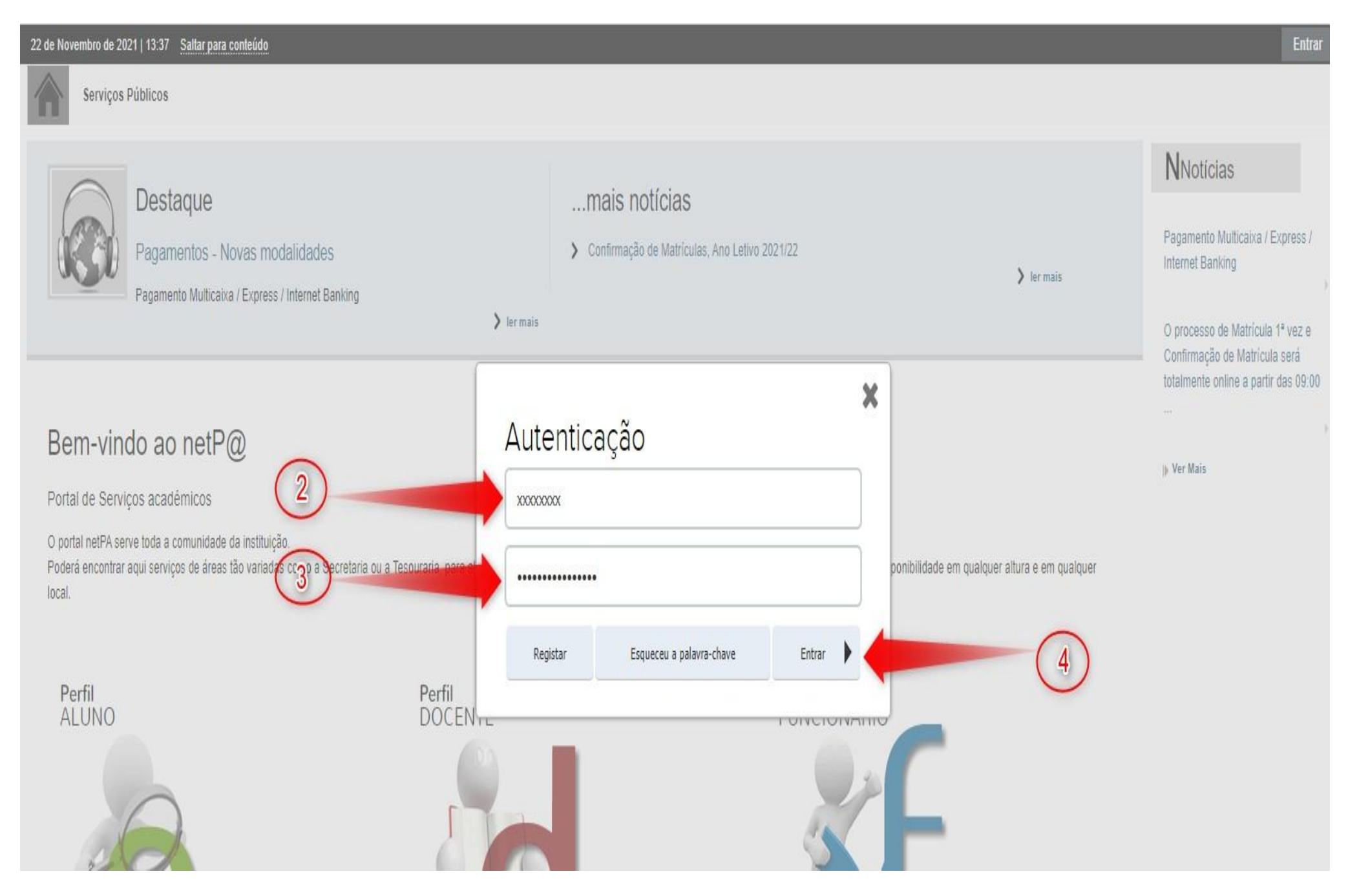

8- Clicar no botão alterar perfil para actualizar os dados necessários para a matrícula

| 23 de Novembro de 2021   8:19 Saltar para conteúdo                                                                                        |                                            |                                         |                                      | SAIR                                                 |
|----------------------------------------------------------------------------------------------------|--------------------------------------------|-----------------------------------------|--------------------------------------|------------------------------------------------------|
|                                                                                                    |                                            | ~                                       |                                      | netpo                                                |
| Minha Informação Área consultas Ativ                                                                                                    | ividades letivas Situação Financeira       |                                         |                                      | Meu Perfil                                           |
| Perfil Alterar Perfil<br>Universidade Privada de Angola - UPRA<br>Aluno Nº 1022422<br>Pérola Edine dos Santos Figueiredo<br>[10] Medicina |                                            |                                         |                                      | Fechar A<br>Pagamentos<br>Horários                   |
| Q Pesquisar serviços                                                                                                    |                                            |                                         |                                      |                                                      |
| INSCRIÇÃO UNIDADES<br>CURRICULARES<br>Matrículas Matrículas / Inscrições                                                                  | CONSULTAR<br>SUMÁRIOS<br>Consulta Sumários | INSCRIÇÃO<br>EXAMES<br>Inscrição Exames | CONSULTAR<br>NOTAS<br>Consulta Notas | SITUAÇÃO<br>FINANCEIRA<br>Consulta Resumo Financeiro |

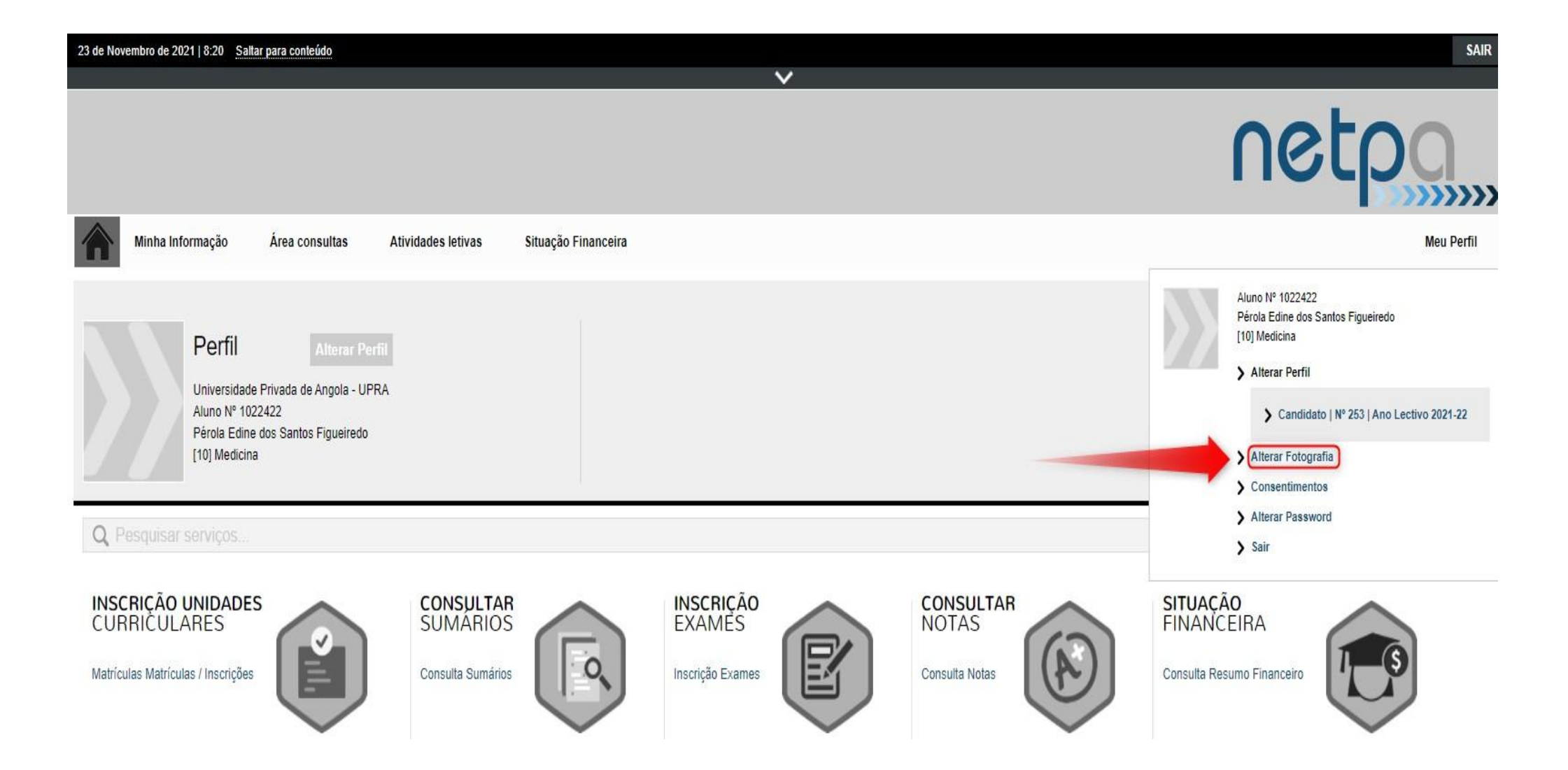

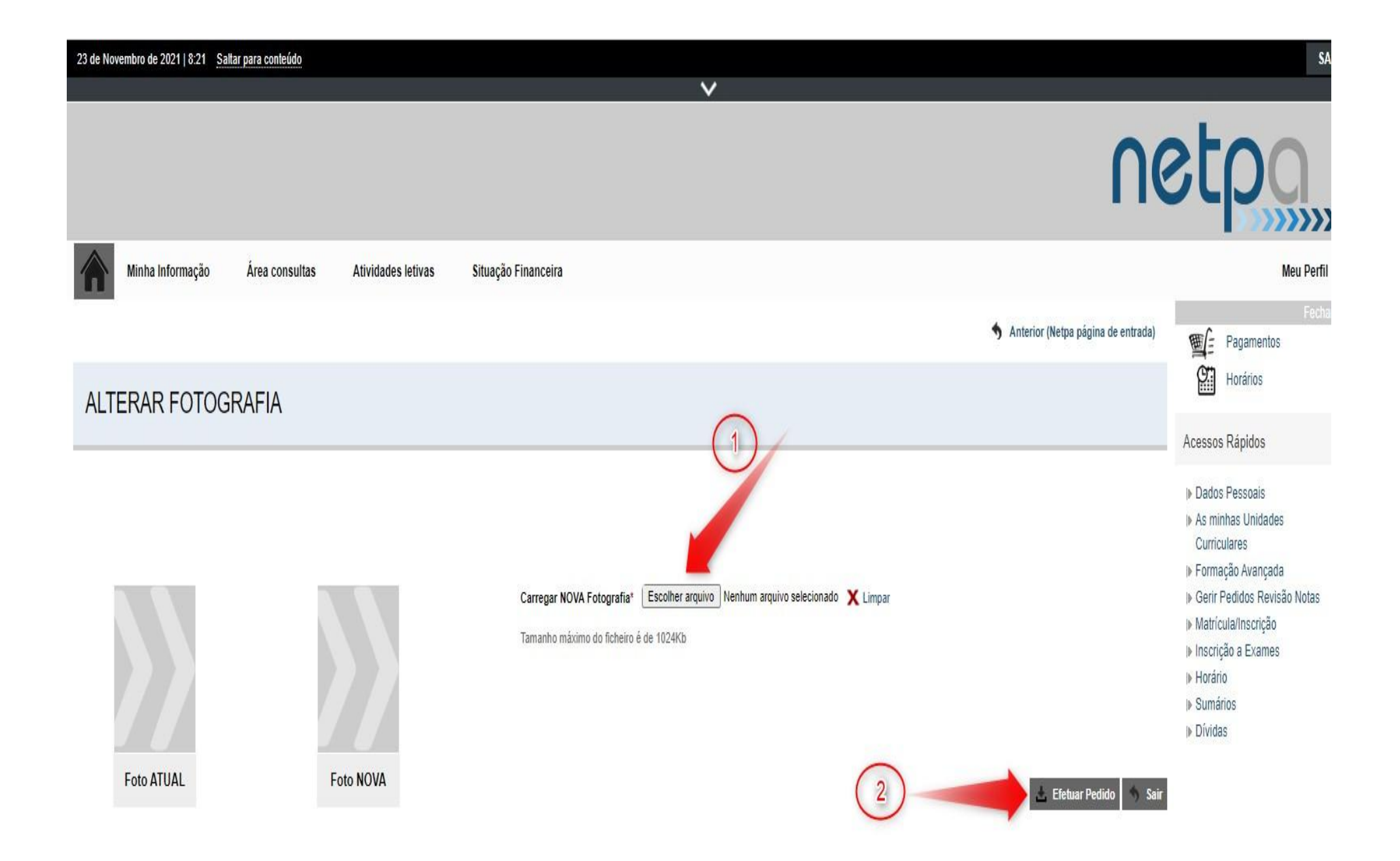

9- Após realizada a actualização do perfil proceder ao pagamento clicando no botão pagamentos como mostra a figura

| 22 de Novembro de 2021   12:56 Saltar para conteúdo                                                                                                    | SAIR                               |
|----------------------------------------------------------------------------------------------------|------------------------------------|
| V                                                                                                    |                                    |
|                                                                                                    | netpo                              |
| Minha Informação Área consultas Atividades letivas Situação Financeira                                                                                     | Meu Perfil                         |
| Perfil       Alterar Perfil         Universidade Privada de Angola - UPRA         Aluno N°         Adelaide de Fatima Sousa Miquéias         [10] Medicina | Fechar A<br>Pagamentos<br>Horários |
| Q Pesquisar serviços                                                                                                    |                                    |

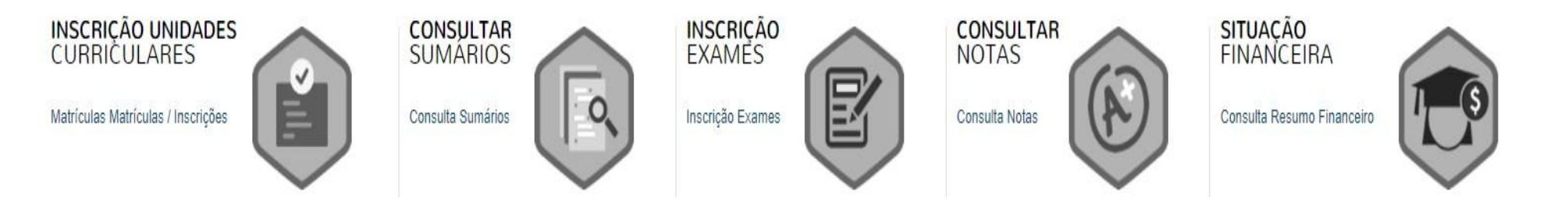

### 10- Seleccionar os itens que deseja pagar

| Pac       | amentos Online                                      |                                                                                       |                                               |                                 | Horários                                                       |
|-----------|-----------------------------------------------------|---------------------------------------------------------------------------------------|-----------------------------------------------|---------------------------------|----------------------------------------------------------------|
|           |                                                     |                                                                                       |                                               |                                 | Resumo Pedido                                                  |
| 1 - Se    | elecção Item(s) 2 - Modo Pagamento                  | 3 - Confirmação 4 - Resultado Pagamento                                               |                                               |                                 | Item(s): 1                                                     |
| ESCOLH    | A DE ITEM(S)                                        |                                                                                       |                                               |                                 | TOTAL: 175950.00 KZ                                            |
| Digite pa | a pesquite                                          | 🔲 🔃 Limpar 🛛 🛃 Pesquisar 🗍 💽 Eliminar Item(s) S                                       | elecionados                                   | 🖾 Exportar para Exc             | el                                                             |
| 1         | Lista de Item(s)                                    |                                                                                       | Dt. Vencimento                                | Total a Pagar Ref. MB           | Menu Contexto                                                  |
|           | Propinas 2021 - Inclui a Matrícula 1ª vez / Confirm | nação de Matrícula - 1ª Prestação (Dezembro)                                          | 2021-12-15                                    | 175950 KZ -                     | I» Consulta Resumo Financeiro                                  |
|           | Propinas 2021 - 2ª Prestação (Janeiro)              |                                                                                       | 2022-01-15                                    | 175950 KZ -                     | I Valores Dívida                                               |
| 0         | Propinas 2021 - 3ª Prestação (Fevereiro)            |                                                                                       | 2022-02-15                                    | 175950 KZ -                     | I▶ Propinas                                                    |
| 0         | Propinas 2021 - <sup>4ª</sup> Prestação (Março)     |                                                                                       | 2022-03-15                                    | 175950 KZ -                     | Acessos Rápidos                                                |
|           | Propinas 2021 - 5ª Prestação (Abril)                |                                                                                       | 2022-04-15                                    | 175950 KZ -                     |                                                                |
|           | Propinas 2021 - 6ª Prestação (Maio)                 |                                                                                       | 2022-05-15                                    | 175950 KZ -                     | <ul> <li>Dados Pessoais</li> <li>As minhas Unidades</li> </ul> |
| 0         | Propinas 2021 - 7ª Prestação (Junho)                |                                                                                       | 2022-06-15                                    | 175950 KZ -                     | Curriculares                                                   |
|           | Propinas 2021 - 8ª Prestação (Julho)                |                                                                                       | 2022-07-15                                    | 175950 KZ -                     | ⊯ Formação Avançada<br>I⊮ Gerir Pedidos Revisão Notas          |
|           | Propinas 2021 - 9ª Prestação (Agosto)               |                                                                                       | 2022-08-15                                    | 175950 KZ -                     | I▶ Matrícula/Inscrição                                         |
|           | Propinas 2021 - 10ª Prestação (Setembro)            |                                                                                       | 2022-09-15                                    | 175950 KZ -                     | Inscriçao a Exames<br>I⊫ Horário                               |
| 0         | Propinas 2021 - 11ª Prestação (Outubro)             |                                                                                       | 2023-10-15                                    | 175950 KZ -                     | I⊳ Sumários                                                    |
| 0         | Propinas 2021 - 12ª Prestação (Novembro)            |                                                                                       | 2023-11-15                                    | 175950 KZ -                     | I⊫ Dividas                                                     |
|           |                                                     | Em caso de pagamento semestral ou anua<br>solicitação pelo Canal de Estudantes: https | l, deverá submeter a<br>s://canal.upra.ao:88/ | VALOR TOTAL PAGAR: 175950.00 KZ |                                                                |

1 de 4 secções 🕻 Anterior Item(s) a Pagar 🖒 Cancelar 🗙

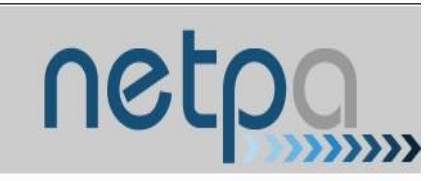

| Anterior (Netpa página de entrada   Pagamentos Online     1-Selecção Item(s)   2 - Modo Pagamento     3 - Confirmação        8 - Confirmação     1 - Selecção Item(s)     2 - Modo Pagamento     3 - Confirmação     4 - Resultado Pagamento     Item(s)     1 - Selecção Item(s)     2 - Modo Pagamento     Item(s)     Item(s)        Item(s)                                                                                                    | 俞        | Minha Informação                            | Área consultas                                            | Atividades letivas                                | Situação Financeira                                                  |                            |                                    | Meu Perfil                                          |
|----------------------------------------------------------------------------------------------------|----------|---------------------------------------------|-----------------------------------------------------------|---------------------------------------------------|----------------------------------------------------------------------|----------------------------|------------------------------------|-----------------------------------------------------|
| Pagamentos Online       Resumo Pedido         1 - Selecção Item(s)       2 - Modo Pagamento       3 - Confirmação       4 - Resultado Pagamento       Rem(s): 1         5 - Selecção Item(s)       2 - Modo Pagamento       3 - Confirmação       4 - Resultado Pagamento       TOTAL: 175950.00 KZ         Modo(s) Pagamento         Nodo(s) Pagamento         Modo(s) Pagamento       > Consulta Resultado Pagamento dos Items seleccionados, por entidade, terá que se diligir a uma caixa MB com o número de referências       Menu Contexto       > Valores Divida       > Valores Divida       > Valores Divida       > Valores Divida       > Popinas         Se parada uma única referência para o pagamento.       Ende sei atribuido no final da confirmação deste pagamento.       > Modores Divida       > Popinas                                                                                                    |          |                                             |                                                           |                                                   |                                                                      |                            | Anterior (Netpa página de entrada) | Fechar E                                            |
| 1 - Selecção Item(s)       2 - Modo Pagamento       3 - Confirmação       4 - Resultado Pagamento       Item(s): 1         TOTAL: 175960.00 KZ         Modo(s) Pagamento         Modo(s) Pagamento         Modo(s) Pagamento         No consulta Resumo Financeiro pagamento dos itens seleccionados, por entidade. Nesta modalidade, terá que se dirigir a uma caixa MB com o número de referências       P Consulta Resumo Financeiro pagamento dos itens seleccionados, por entidade. Nesta modalidade, terá que se dirigir a uma caixa MB com o número de referências       P Consulta Resumo Financeiro pagamento dos itens seleccionados, por entidade. Nesta modalidade, terá que se dirigir a uma caixa MB com o número de referências       P Consulta Resumo Financeiro pagamento dos itens seleccionados, por entidade. Nesta modalidade, terá que se dirigir a uma caixa MB com o número de referências       P Propinas         Vestor Singidos                                                                                                    | Pag      | amentos Onlin                               | e                                                         |                                                   |                                                                      |                            |                                    | Horários                                            |
| 1 • Selecção Item(s)       2 • Modo Pagamento       Item(s): 1         TOTAL: 175950.00 KZ         Modo(s) Pagamento         Modo(s) Pagamento       Perferências MB • Multibanco         Será gerada uma única referência para o pagamento dos itens seleccionados, por entidade. Nesta modalidade, terá que se dirigir a uma caixa MB com o número de referências       Performance         Verterent       Vertipicad       Propinas         Vertipicad       Propinas       Acessos Rápidos                                                                                                    |          |                                             |                                                           |                                                   |                                                                      |                            |                                    | Resumo Pedido                                       |
| ESCOLHA MODO DE PAGAMENTO   Modo(s) Pagame   Nodo(s) Pagame   Image: Image: I | 1 - Sele | cção Item(s) 2 -                            | Modo Pagamento                                            | 3 - Confirmação                                   | 4 - Resultado Pagamento                                              |                            |                                    | ltem(s): 1                                          |
| Modo(s) Pagame   Modo(s) Pagame   Image: Consulta Resumo Financeiro   Image: Consulta Resumo Financeiro   Image: Consulta Resum                                                                                                    | ESCOL    | HA MODO DE PAGAMEN                          | VI0                                                       |                                                   |                                                                      |                            |                                    | TOTAL: 175950.00 KZ                                 |
| <ul> <li>Referências MB - Multibanco</li> <li>Será gerada uma única referência para o pagamento dos itens seleccionados, por entidade. Nesta modalidade, terá que se dirigir a uma caixa MB com o número de referência</li> <li>Valores Dívida</li> <li>Propinas</li> </ul>                                                                                                    | Mod      | lo(s) Pagame                                |                                                           |                                                   |                                                                      |                            |                                    | Menu Contexto                                       |
| Será gerada uma única referência para o pagamento dos itens seleccionados, por entidade. Nesta modalidade, terá que se dirigir a uma caixa MB com o número de referência<br>que lhe será atribuido no final da confirmação deste pagamento.<br>Acessos Rápidos                                                                                                    | 5        | Referências M                               | 1B - Multibanco                                           |                                                   |                                                                      |                            |                                    | IN Consulta Resumo Financeiro<br>Dátista            |
| Acessos Rápidos                                                                                                    |          | Será gerada uma ún<br>que lhe será atríbuid | iica referência para o paga<br>Io no final da confirmação | mento dos itens seleccionados<br>deste pagamento. | , por entidade. Nesta modalidade, terá que se dirigir a uma caixa MB | com o número de referência |                                    | I▶ Valores Divida<br>I▶ Propinas                    |
|                                                                                                    |          |                                             |                                                           |                                                   |                                                                      |                            |                                    | Acessos Rápidos                                     |
| In Dados Pessoais                                                                                                    |          |                                             |                                                           |                                                   |                                                                      |                            |                                    | ▶ Dados Pessoais                                    |
| VALOR TOTAL PAGAR: 175950.00 KZ                                                                                                    |          |                                             |                                                           |                                                   |                                                                      |                            | VALOR TOTAL PAGAR: 175950.00 KZ    | IN As minhas Unidades<br>Curriculares               |
| I⊫ Formação Avançada<br>I⊫ Gerir Pedidos Revisão Notas                                                                                                    |          |                                             |                                                           |                                                   |                                                                      |                            |                                    | I» Formação Avançada I» Gerir Pedidos Revisão Notas |
| > de Lassañes / Esselher Ham(s) Canceler ★ herrisão - Esselher Ham(s) Canceler ★ herrisão - Esselher Ham(s)                                                                                                    |          |                                             |                                                           |                                                   |                                                                      | 2 do 4 accessos            |                                    | Matrícula/Inscrição                                 |

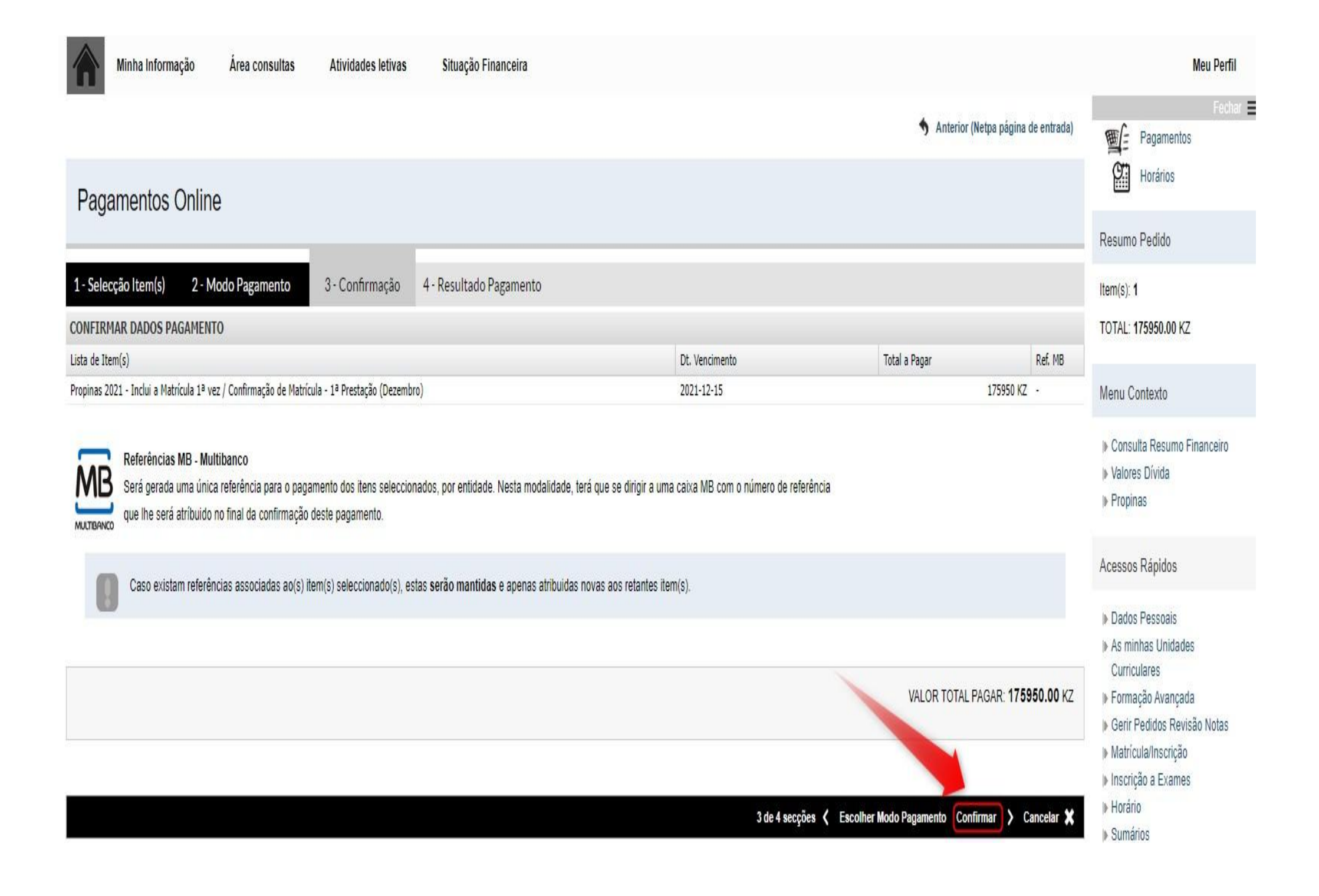

| Minha Informação Área consultas Atividades letivas Situação Financeira                                                                                                    | Meu Per                                                                                                    |
|----------------------------------------------------------------------------------------------------|----------------------------------------------------------------------------------------------------|
| S Anterior (Netpa página de entrada)                                                                                                    | Fei                                                                                                    |
| agamentos Online                                                                                                    | Horários                                                                                                    |
|                                                                                                    | Resumo Pedido                                                                                                    |
| Selecção Item(s) 2 - Modo Pagamento 3 - Confirmação 4 - Resultado Pagamento                                                                                                    | ltem(s): 1                                                                                                    |
|                                                                                                    | TOTAL: 175950.00 KZ                                                                                                    |
| MPROVATIVO                                                                                                    | Menu Contexto                                                                                                    |
| O seu pedido foi efectuado com SUCESSO!                                                                                                    | <ul> <li>▶ Consulta Resumo Financei</li> <li>▶ Valores Dívida</li> <li>▶ Propinas</li> </ul>                                                                                                    |
| ferências MB - Multibanco                                                                                                    | Acessos Rápidos                                                                                                    |
| Para efectuar o pagamento do emolumento através da rede de Caixas Automáticas MULTIBANCO, utilize o seu cartão bancário, o código secreto e seleccione a operação PAGAMENTOS/PAGAMENTOS DE SERVIÇOS EM EUROS.<br>Introduza a entidade(s) na tabela indicada(S), a ref <sup>a</sup> e o valor do emolumento que pretende pagar.<br>ENTIDADE: 891<br>REFERÊNCIA: 140003740<br>VALOR: 175,950.00 Kz<br>Referências MB - Multibanco<br>Descarregar as informações<br>de pagamento | <ul> <li>Dados Pessoais</li> <li>As minhas Unidades<br/>Curriculares</li> <li>Formação Avançada</li> <li>Gerir Pedidos Revisão Nota</li> <li>Matrícula/Inscrição</li> <li>Inscrição a Exames</li> <li>Horário</li> <li>Sumários</li> <li>Dívidas</li> </ul> |